# HƯỚNG DẪN THANH TOÁN QUA PAYOO

**Bước 1**: Quý Khách Truy cập vào Web: capnuocbentre.vn hoặc bewaco.vn, vào mục **THANH TOÁN TIỀN NƯỚC** 

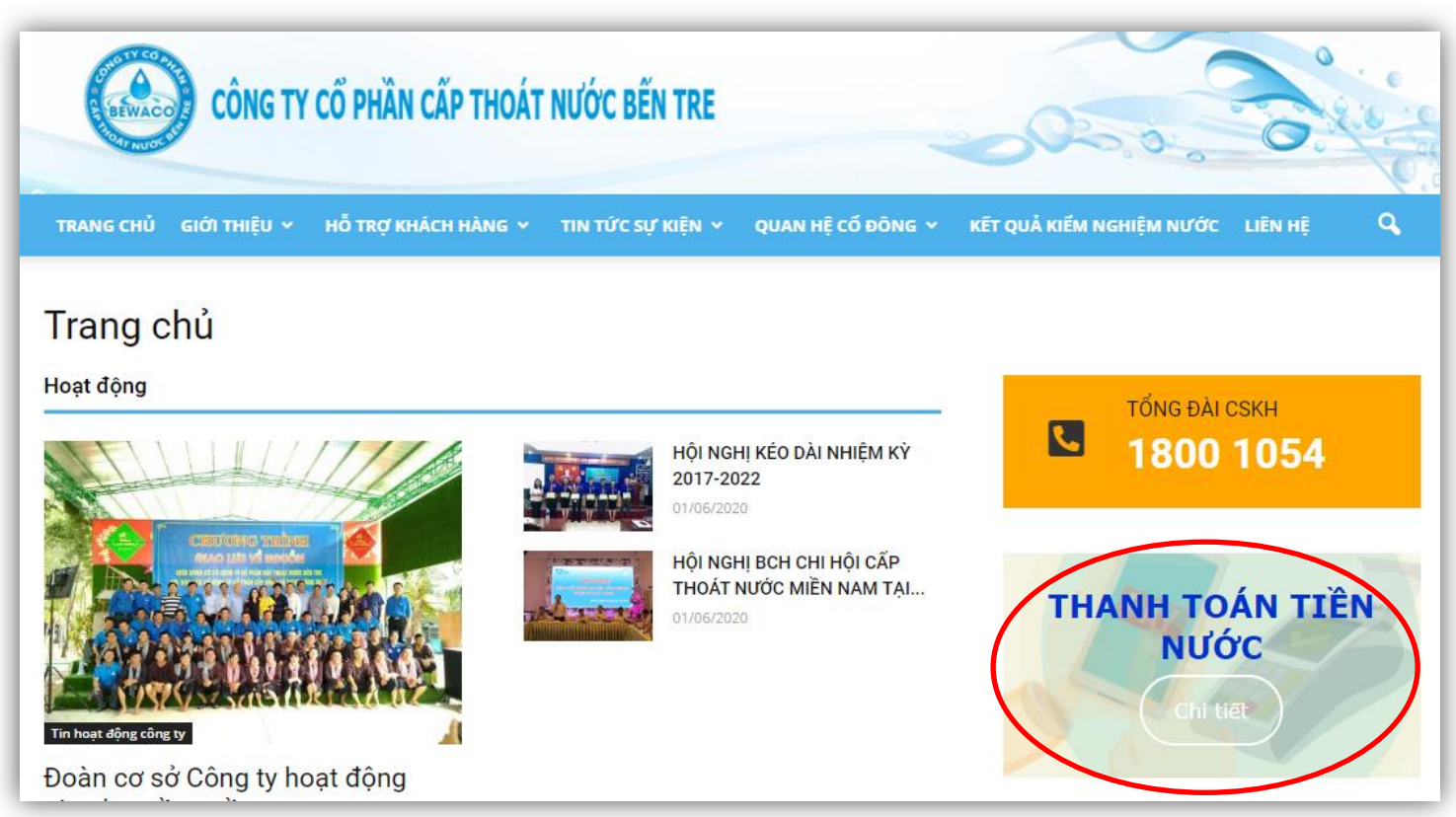

### Bước 2: Chọn MENU: THANH TOÁN TRỰC TUYẾN -> Chọn THANH TOÁN QUA PAYOO

| THANH TOÁN QUA NGÂN HÀNG                   | THANH TOÁN TRỰC TUYẾN | APP MOBILE                                                   | CÁC ĐIỂM THU HỘ                     |  |
|--------------------------------------------|-----------------------|--------------------------------------------------------------|-------------------------------------|--|
| т                                          | HANH TOÁN TRỰC TU     | YÊN                                                          |                                     |  |
| THANH TOÁN QUA VNPAY                       |                       | THANH TOÁN QUA PAYOO                                         |                                     |  |
| <b>UNPAY</b><br>Cho cuộc sống đơn giản hơn |                       | <b>Payo</b><br>Lưu ý: Hình thức tha<br>trợ Quý Khách hàng có | anh toán chỉ hỗ<br>sử dụng tr Payoo |  |

| Cấp nước                                                   | Bến Tre                                                                                                    |
|------------------------------------------------------------|----------------------------------------------------------------------------------------------------|
| Mã danh bộ<br>TP<br>Mã xác nhận<br>Nhập mã xác nhận        | CÓNC TV CÓ TRUÁC CÓ TRUNCT NUCK RÓ Y TRU<br>Standinal (parameter Rochas (TRUES))<br>Standinal (parameter Rochas)<br>Robert Statistics<br>Robert Statistics<br>Robert Robert Rober |
| Khu vực hỗ trợ: Thành phố Bến Tre, Huyện Châu Thành, Chợ I | ách, Mỏ Cày Nam, Mỏ Cày Bắc, Giồng Trôm - Tỉnh Bến Tre .                                                                                                    |
| Ousylsi                                                    | Tiếp tục                                                                                                    |

Bước 4: Kiểm tra lại thông tin và nhấn Tiếp tục

|              |                  | Cấp nước Bến Tre                    |          |  |
|--------------|------------------|-------------------------------------|----------|--|
| A COLORADO   | Mã danh bộ       | TP                                  |          |  |
| BEWACO       | Họ tên           | VŨ VĂN LÝ                           |          |  |
| Rounroche    | Địa chỉ          | 1C/2, Hẻm Cơ                        |          |  |
| Danh sách hó | ia đơn tìm thấy: |                                     |          |  |
| Ký<br>08/    | 2020             | Số tiền thanh toán<br><b>39,600</b> | <b>S</b> |  |
|              | Quay lại         |                                     | Tiếp tục |  |

# Bước 5: Nhập vào số điện thoại, và chọn hình thức thanh toán là Ví điện tử Payoo

| С                                             | ấp nước Bến T                                                                                                    | re                                                                                                    |
|-----------------------------------------------|----------------------------------------------------------------------------------------------------|----------------------------------------------------------------------------------------------------|
| Mã danh bộ                                    | TP                                                                                                    |                                                                                                    |
| Họ tên<br>Địa chỉ                             | VU VAN LY<br>1C/2, Hẻm Cơ                                                                                                    |                                                                                                    |
| h toán                                        |                                                                                                    |                                                                                                    |
|                                               | Số tiền                                                                                                    |                                                                                                    |
| )20                                           | 39,600                                                                                                    |                                                                                                    |
| Thanh to                                      | án <b>39,600 đ</b>                                                                                                    |                                                                                                    |
| Phí dịch                                      | vụ <b>0 đ</b>                                                                                                    |                                                                                                    |
| Tổng tiền thanh to<br>gồm Phí dich vu của các | án <b>39,600 đ</b><br>c bên hỗ trơ thanh toán)                                                                                                    |                                                                                                    |
| ập số điện thoại để                           | lưu lịch sử thanh toán                                                                                                    | Nhập số điện thoại                                                                                                    |
| thanh toán                                    |                                                                                                    |                                                                                                    |
| èn tử Payoo                                   | )                                                                                                    |                                                                                                    |
|                                               | Mă danh bộ<br>Họ tên<br>Địa chỉ<br>bia chỉ<br>D20<br>Thanh to<br>Phí dịch<br>Tổng tiền thanh to<br>gồm Phí dịch vụ của các<br>ập số điện thoại để<br>thanh toán | Mã danh bộ TP   Họ tên VŨ VĂN LÝ   Địa chỉ 1C/2, Hẻm Cơ   h toán Số tiền   J20 39,600 đ   Thanh toán 39,600 đ   Phí dịch vụ 0 đ   Tổng tiền thanh toán 39,600 đ   ag số điện thoại để lưu lịch sử thanh toán   thanh toán |

#### Bước 6: Đăng nhập vào ví điện tử: tên đăng nhập và mật khẩu

| Paybill<br>1900545478 | CÔNG THANH TOÁN PAYOO                                                                                          | Pay00<br>1900 54 54 78 |
|-----------------------|----------------------------------------------------------------------------------------------------|------------------------|
|                       | Mã đơn hàng PY200812090765CNBENTRE Số tiền 39.600 đ<br>⊕                                                       |                        |
|                       | VÍ ĐIỆN TỬ PAYOO                                                                                               |                        |
|                       | Tên đăng nhập/Số điện thoại                                                                                    |                        |
|                       | Mật khẩu                                                                                                    |                        |
|                       | ĐĂNG NHẬP                                                                                                    |                        |
|                       | Bằng cách sử dụng Dịch vụ, Bạn đồng ý với Thôa Thuận Người Sử Dụng và Chính Sách Quyển Riêng Tư của VietUnion. |                        |

## Bước 7: Kiểm tra lại thông tin thanh toán và nhấn THANH TOÁN để hoàn tất

| < XÁC NHẬN    | THÔNG TIN                                      |                                  |                         |
|---------------|------------------------------------------------|----------------------------------|-------------------------|
| Mã đơn hàng   | PY2008120946163CNBE                            | Ví điện tử                       | sunnyhuu                |
| Số điện thoại | *****2554                                      | Số dư                            | 100.000 đ               |
| Email         | sun***@gmail.com                               |                                  |                         |
| Tổng tiền     | 39.600 đ                                       |                                  |                         |
|               | THANH                                          | TOÁN                             |                         |
| Bằng cách s   | ữ dụng Dịch vụ, Bạn đồng ý với Thỏa Thuận Ngườ | ời Sử Dụng và Chính Sách Quyển F | Riêng Tư của VietUnion. |

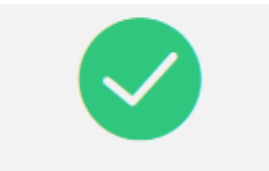

Thanh toán thành công!

Hệ thống sẽ tự động chuyển về trang mua hàng sau 7 giây. Cám ơn Quý khách đã sử dụng dịch vụ của Payoo.

Quay về trang mua hàng